## iFieldTrip Reference Guide

## Franting the Nurse Access Via the Principal Portal

|             | n your web browser, go to <u>https://principalportal.lausd.net</u> .                                                                                                    |
|-------------|----------------------------------------------------------------------------------------------------|
| On          | the top right of the webpage, click on " <b>Login</b> ".                                                                                                    |
| UNIFI       | USD Principal's Portal                                                                                                    |
|             | What are you looking for? Q                                                                                                    |
|             | ✓ Jan 2023 > See all Months What's Due   All Elem. Second.                                                                                                    |
|             | Please note that some "What's Due" items are not set up for certification on Principal's Portal and will not show a green highlighted check mark at this time                                                                                                    |
|             | Other Operations   • Elementary PE Minutes Certification (December) due: 1/20 • Monthly Earthquake Drop/Cover/Hold On Drill, Monthly Fire Drill (ES/MS) Due   • Interscholastic Athletics (Spring) due: 1/23 due: 1/31   • Verification of Eligibility List (Gitted Magnet/SAS) due: 1/27 Enrollment Capacity for DLE schools due: 1/28   • Administrator Certification due: 1/28 due: 1/31                                                                                                    |
|             |                                                                                                    |
| 0<br>0<br>0 | Sign in with your organizational account<br>someone@example.com<br>password<br>Sign in<br>Enter your full LAUSD email address and password to<br>Log In.<br>e.g (msmith@lausd.net, mary.smith@lausd.net)<br>the top right of the webpage, click on " <b>Tools</b> ".                                                                                                    |
| UNIFIE      | Job Aids Tools Logour                                                                                                    |
|             | and the second second se |
|             | What are you looking for?                                                                                                    |
|             | What are you looking for? Q   Jan 2023 See al Meetina     What's Due A     Mat's Due                                                                                                    |

## Granting the Nurse Access Via the Principal Portal

|                         | xt, under Administrator Tools click on " <b>User Manager</b> "                                                                             |
|-------------------------|----------------------------------------------------------------------------------------------------|
| INIFIED                 | USD Principal's Portal Home Job Aids Tools                                                                                                 |
| Admini                  | nistrator Tools                                                                                                    |
| Jser Mana<br>Status-Rep | nager<br>Inogen                                                                                                    |
|                         |                                                                                                    |
|                         |                                                                                                    |
|                         | Browsers and Operating Systems Compatibility<br>@ 2923 - Los AwAGLES LWEIRED SCHOOL DISTINCT<br>332 S Beauty May Los Andeles C. 88017      |
|                         |                                                                                                    |
| Fror                    | om the bottom of the webpage, click on " <b>Add Users</b> ".                                                                               |
|                         | AUSD Principal's Portal Home Job Aids                                                                                                    |
| User Name               | ane Pirst Name Last Name User Type                                                                                                    |
| Location                | n User Status Module (System)<br>PTD ADAIN (1040501) • All • All •                                                                         |
| ٩                       | Eport @                                                                                                    |
|                         |                                                                                                    |
| Add Us                  | Users (click here)                                                                                                    |
| Return to M             | b Kan Henu                                                                                                    |
|                         |                                                                                                    |
|                         |                                                                                                    |
| Unc                     | der " <b>Add Users</b> ":                                                                                                    |
| 1)                      | Type the Nurse's <b>User Name.</b>                                                                                                    |
| 2)                      | For User Type, select " <b>School"</b> from the dropdown menu.                                                                             |
| 3)                      | For Location/Local District, ensure your school is selected.                                                                               |
| 4)                      | For <i>Module</i> (System) select " <b>Field Trip</b> " from the dropdown menu.                                                            |
| 5)                      | For <i>Role</i> , select <b>Nurse</b> from the dropdown menu.                                                                              |
| 6)                      | Finally, click on " <b>Add User"</b> .                                                                                                    |
|                         | Add Users (click here)                                                                                                    |
|                         | To add a user, click on the 'Find' button and search for the employee. Click on the employee to select him/her and click on the 'Add User' |
|                         | Type the User Name. Alternatively, you can click on "Find" and search for the user name.                                                   |
|                         | User Name: sample.name Find                                                                                                    |
|                         | User Type: 2 School Select "School" from the dropdown menu.                                                                                |
|                         | Location/Local 102ND ST EEC (1954501) Ensure your school is selected.                                                                      |
|                         | Module (System) Field Trip Select "Field Trip" from the dropdown menu.                                                                     |
| 1                       | Role Select "Nurse" from the dropdown menu                                                                                                 |
|                         |                                                                                                    |
|                         | YOU MUST SELECT "NURSE" FROM THE DROPDOWN MENU.                                                                                            |
| 6                       | Add User<br>Add User<br>Add User                                                                                                    |